Байланыс деректеріне түзету енгізу / қосу жөніндегі нұсқаулық

Байланыс деректерін (электрондық пошта, телефон нөмір) өзгерту/қосу үшін:

- 1. Жүйенің негізгі парақшасына кіріп, «Мектеп жасына дейінгі балаларды БМҰ-ға кезекке қою» қызметін таңдау қажет.
- 1. Тізімнен ауданыңызды немесе қалаңызды таңдаңыз (Астана, Алматы, Ақтөбе қалаларына қатысты емес).
- 2. Ары қарай кілттерді сақтау орны тізімінен кілтті таңдап, ЭЦҚ (AUTH\_RSA кілті) көмегімен жеке кабинетке кіріп, «Сертификатты таңдау» батырмасын басу қажет (1-сурет)

| По ИИН          | По ЭЦП                 |            |
|-----------------|------------------------|------------|
| ИИН             |                        |            |
| ΦΝΟ             |                        | _          |
|                 |                        |            |
| 🔵 Ваш Компьютер | Удостоверение личности | ) Казтокен |
|                 | Выбрать сертификат     |            |
|                 |                        |            |

1-сурет. Пайдаланушының авторизациясы

3. Ары қарай ЭЦҚ кілтін (AUTH\_RSA кілті) жүктеп, құпиясөзді енгізіп, «ОК» батырмасын басу қажет (2-сурет)

| мирование ЭЦП            |             |                                                     |        |
|--------------------------|-------------|-----------------------------------------------------|--------|
| утентификация            |             |                                                     |        |
| ип хранилища:            |             | Персональный компьютер                              |        |
| Путь к хранилищу:        |             | C:\Users\User\Documents\ЭЦП AAE\AUTH_RSA256_0fe610a |        |
| зедите пароль на хранили | ище ключей: | •••••                                               |        |
|                          | 06          | бновить список ключей                               | Отмена |
| аберите ключ для аутент  | ификации:   |                                                     |        |
|                          |             |                                                     |        |
| Данные выбранного кл     | 1юча ———    |                                                     |        |
| Уникальное имя владель   | ыца:        |                                                     |        |
| Срок действия:           | 30.05.2018  | 3 (13:35) - 30.05.2019 (13:35)                      |        |
| Серийный номер:          |             |                                                     |        |
| Имя издателя:            | ҰЛТТЫҚ К    | УӘЛАНДЫРУШЫ ОРТАЛЫҚ (RSA)                           |        |
|                          | RSA         |                                                     |        |
| Алгоритм:                |             |                                                     |        |
| Алгоритм:                |             | Подписать                                           | Отмена |
| Алгоритм:                |             | Подписать                                           | Отмена |

## 2-сурет. Құпиясөзді енгізу

4. Құпиясөз дұрыс енгізілген жағдайда, ЭЦҚ иесінің деректері пайда болады. Осы қадамда «Кіру» батырмасын басу қажет (3-сурет)

| По ИИН       | По ЭЦП |
|--------------|--------|
|              |        |
|              |        |
| ВОЙТИ Отмена |        |

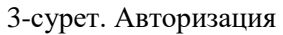

На: Жүл

Назар аударуды сұраймыз! Жүйеге бірінші рет кірген кезде электрондық поштаны көрсету қажет

5. Ары қарай оң жақ жоғарғы бөлікте көрсетілген Сіздің аты-жөніңізді басу қажет (4-сурет)

|                                                                                                    |                                                |                                                                                                    | ВЫЙТИ Русский Казахский                                                                                                    |
|----------------------------------------------------------------------------------------------------|------------------------------------------------|----------------------------------------------------------------------------------------------------|----------------------------------------------------------------------------------------------------|
| "Постанов<br>Н                                                                                                    | зка на очередь детей д<br>аправления в детские | ошкольного возраста (до<br>дошкольные организациі                                                         | 7 лет) для<br>и"                                                                                                    |
| Постановка ребенка в очередь в<br>Детские дошкольные<br>организации «Постановка на очередь детей дошкольного<br>возраста (ио 7 лет) для направления в<br>детские дошкольные организации" | Курнал заявлений<br>Просмотреть весь список    | Поиск номера очереди     Поиск номера очереди осуществляется по<br>ИИН или по ФИО и дате рождения ребенка | Просмотр статистики<br>В данной статистике публикуется<br>спедухидия информация:<br>. Колинество заявлений в окереди<br>(внеочвредников, первоочвредников, на<br>общих основаниях);<br>. Аличество заявлений, получивших<br>направления<br>. Информация о заявителях |

4-сурет. Түзету енгізу парақшасына өту

6. Енгізу/қосу терезесі ашылады. «Байланыстар» қойындысына өту қажет (5-сурет)

| Γ | Редактирование контактных данных |                                      |                                          |                                      |  |
|---|----------------------------------|--------------------------------------|------------------------------------------|--------------------------------------|--|
|   | Контакты Привлажа                |                                      |                                          |                                      |  |
|   | Email<br>Номер телефона          | mail1@gmail.com<br>+7 (777) 777-7777 | Email (Дополнительный)<br>Номер телефона | mail2@gmail.com<br>+7 (888) 888-8888 |  |
|   |                                  |                                      | (дополнительныя)                         | Сохранить контакты                   |  |

5-сурет. Байланыс деректеріне түзету енгізу

7. Осы қадамда дұрыс байланыс деректерін енгізіп, «Байланыстарды сақтау» батырмасын басу қажет.